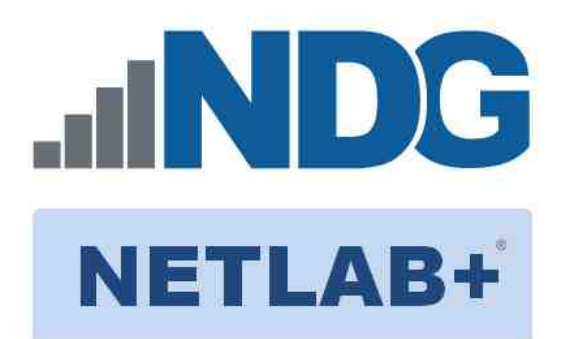

# VMWARE VSPHERE 7.0: INSTALL, CONFIGURE, MANAGE

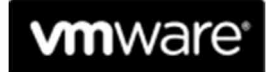

IT Academy Program

# Lab 01: Navigating the vSphere Web Client

Document Version: 2020-11-04

Copyright @ 2020 Network Development Group, Inc. www.netdevgroup.com

NETLAB+ is a registered trademark of Network Development Group, Inc.

VMware is a registered trademark of VMware, Inc.

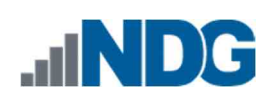

# Contents

| Intro | oduction                                                  | . 3 |
|-------|-----------------------------------------------------------|-----|
| Obie  | ectives                                                   | 3   |
| Lab   | Topology                                                  | . 4 |
| Lab   | Settings                                                  | . 5 |
| 1     | Log In and Navigate vCenter Server via the vSphere Client | . 6 |
| 2     | Log In to an ESXi host via the VMware Host Client1        | 14  |

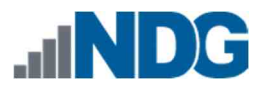

#### Introduction

In this lab, you will become familiar with the vSphere Client.

### **Objectives**

- J Log In and Navigate vCenter Server via the vSphere Client
   J Log In to an ESXi host via the VMware Host Client

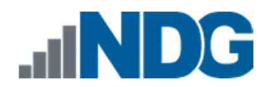

## Lab Topology

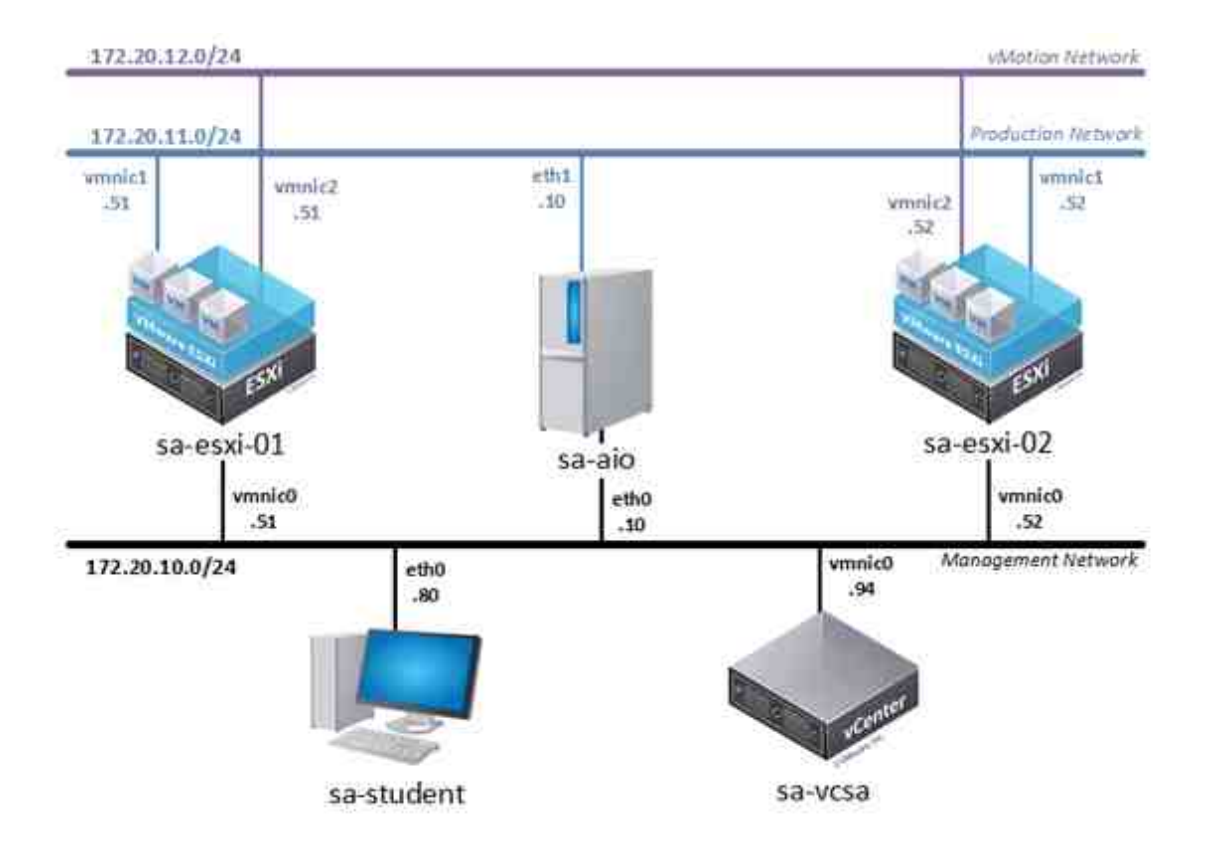

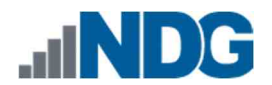

### Lab Settings

The information in the table below will be needed to complete the lab. The task sections below provide details on the use of this information.

| Virtual Machine | IP Address         | Account                | Password    |
|-----------------|--------------------|------------------------|-------------|
| sa-esxi -01     | eth0: 172.20.10.51 | root                   | Trai n1ng\$ |
| sa-esxi -02     | eth0: 172.20.10.52 | root                   | Trai n1ng\$ |
| sa-ai o         | eth0: 172.20.10.10 | sysadmi n              | vmware123   |
| sa-student      | eth0: 172.20.10.80 | sysadmi n              | vmware123   |
| sa-vcsa         | eth0: 172.20.10.94 | sysadmi n@vclass.local | vmware123   |

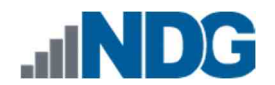

#### 1 Log In and Navigate vCenter Server via the vSphere Client

In this task, you will navigate through the objects in the navigation tree and view the configuration settings to become familiar with the UI layout while using the vSphere Client.

1. Launch the sa-student virtual machine to access the graphical login screen.

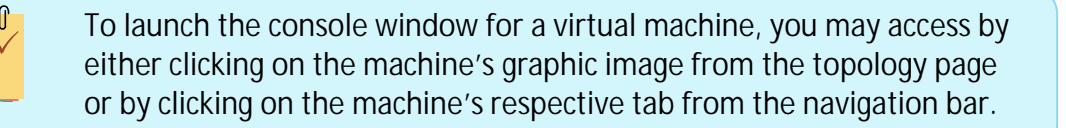

2. Log in as sysadmin using the password vmware123.

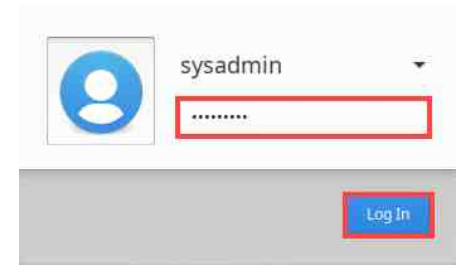

3. Launch the Mozilla Firefox web browser by either clicking on the icon shortcut found on the bottom toolbar or by navigating to Start Menu > Internet > Firefox Web Browser.

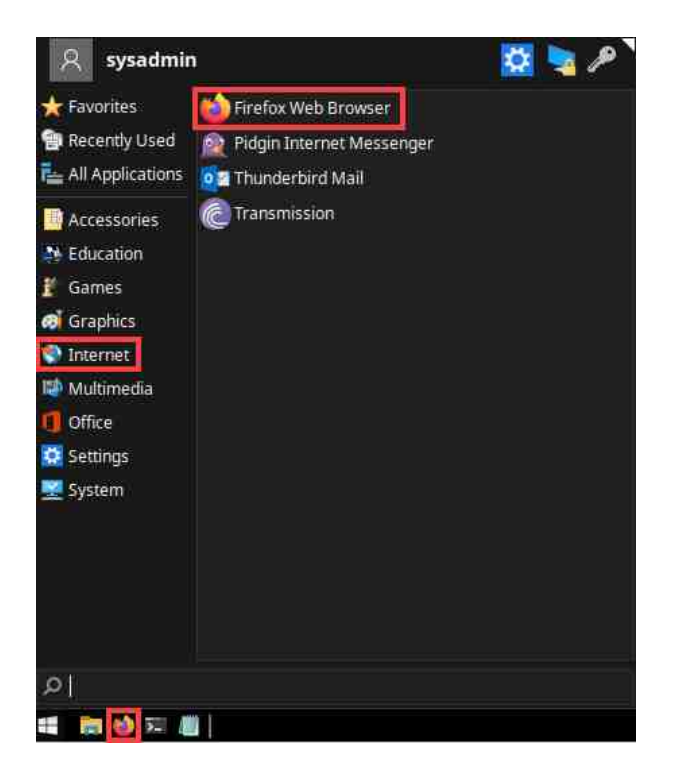

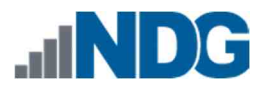

4. Notice the homepage is automatically configured to load the URL address of the VMware vCenter Server Appliance (sa-vcsa virtual machine). Click on the LAUNCH VSPHERE CLIENT (HTML5) button to launch the vSphere Client.

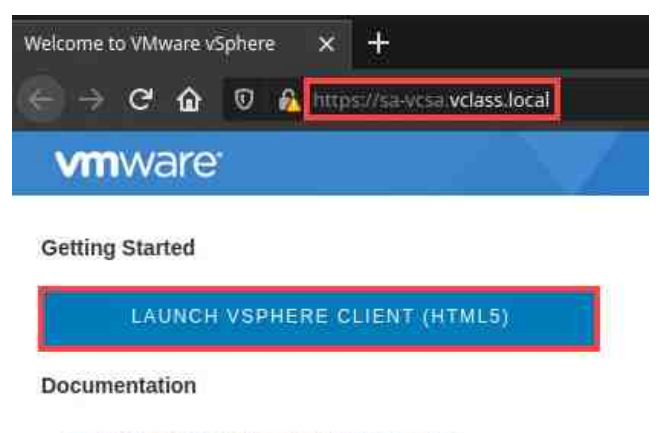

VMware vSphere Documentation Center

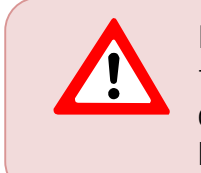

If you cannot successfully load the VMware Getting Started webpage, then please wait an additional 3-5 minutes and refresh the page to continue. During this time, the vCenter Server Appliance is still booting up and requires extra time to initialize.

5. In the Username text field, type sysadmi n@vclass.local and in the Password text field, type vmware123. Click on LOGIN.

| sysadmin@ | vclass.local                                                                                                    |
|-----------|----------------------------------------------------------------------------------------------------|
|           |                                                                                                    |
| Cise Win  | A CONTRACT OF A CONTRACT OF A CONTRACT OF A CONTRACT OF A CONTRACT OF A CONTRACT OF A CONTRACT OF A CONTRACT OF |
| 1         | dows session aumentication                                                                                      |
|           | dows session authentication                                                                                     |
| Disterin  | dows-session authentication                                                                                     |
|           | dows session authentication                                                                                     |
|           | Login                                                                                                    |
|           | LOGIN                                                                                                    |

You may ignore the "browser-OS combination" warning message presented on the VMware vCenter Single Sign-On page and continue moving forward with the lab.

Note

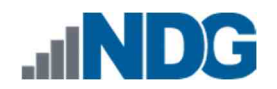

6. Throughout the VMware ICM lab set, if you see an informational pop-up, click REFRESH BROWSER.

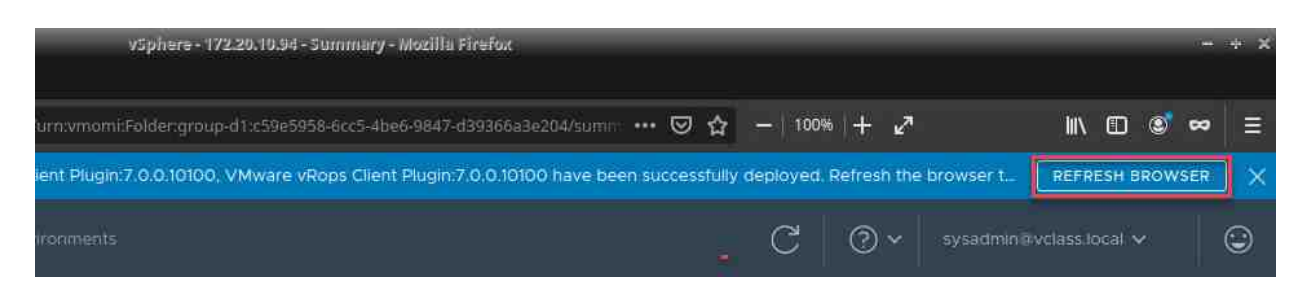

7. For this VMware ICM lab set, adjust the Display resolution at the beginning of each lab, depending on your screen size. Click the Start button, go to Settings > Display.

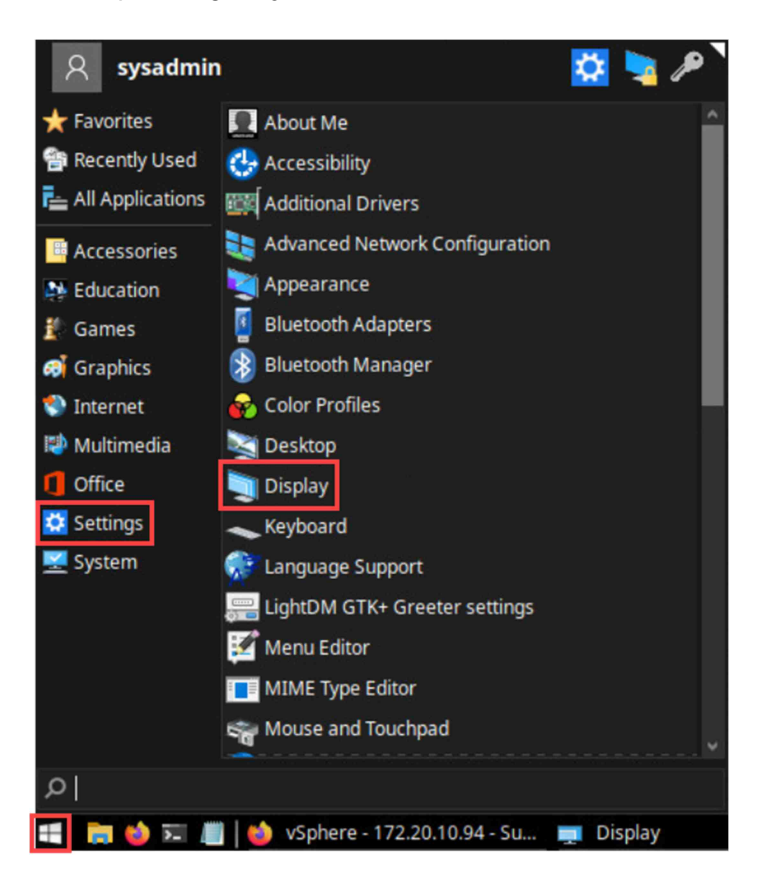

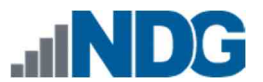

8. In the Display window, the default Resolution is automatically set to 1280x768 for each new lab reservation. Open the Resolution dropdown menu and choose the resolution that best fits your screen.

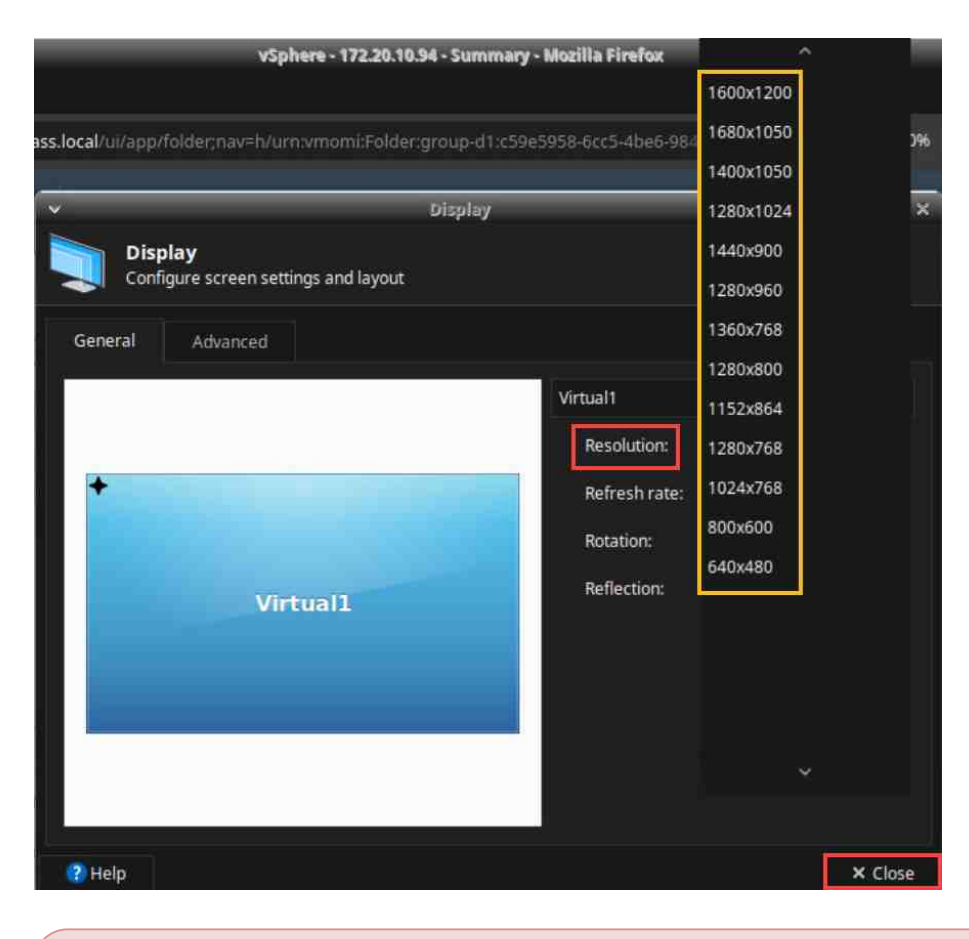

This is the only lab with these instructions, and that in each new lab reservation the default screen resolution will be set to 1280x768. If you have difficulties viewing the lab environment throughout the VMware ICM lab set, refer to steps 6 and 7 of Lab 1.

Please Note

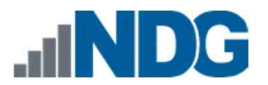

9. In the navigator pane, ensure that you are viewing the Hosts and Clusters tab. Proceed with clicking the arrow next to each object to expand the view completely.

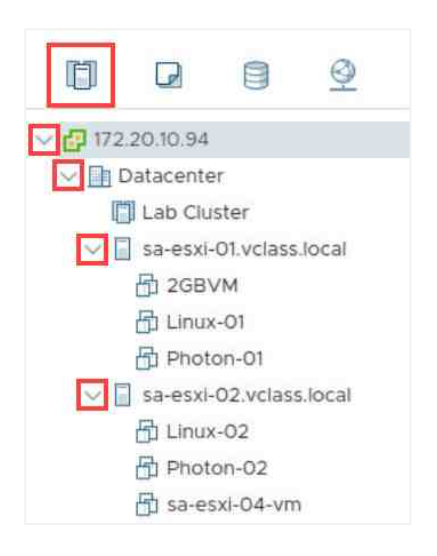

10. Select sa-esxi-01.vclass.local from the navigator pane, followed by clicking on the Summary tab.

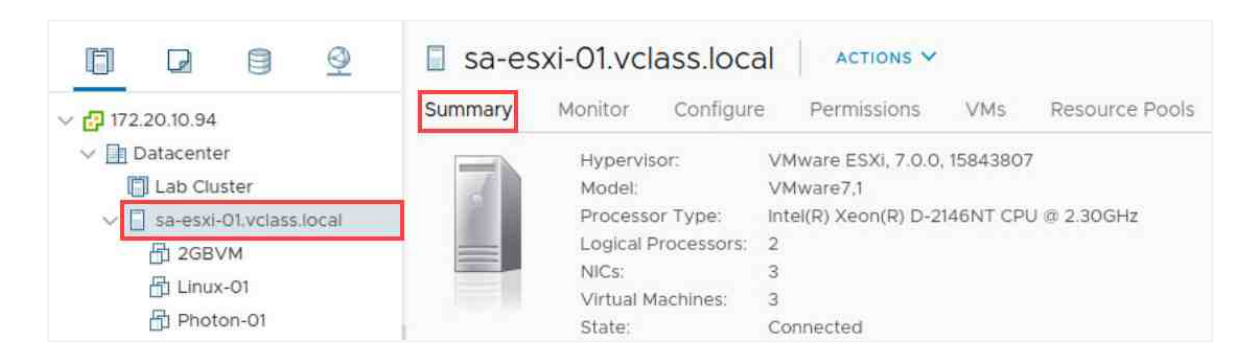

11. Notice while on the Summary tab for the selected host that live performance data is shown near the top-right corner.

| 🛾 sa-es | xi-01.vclass.loc    |                                             |                                      |                    |
|---------|---------------------|---------------------------------------------|--------------------------------------|--------------------|
| Summary | Monitor Configur    | e Permissions VMs Resource Pools Datastores | Networks Updates                     |                    |
|         | Hypervisor:         | VMware ESXI, 7.0.0, 15843807                | CPU                                  | Free: 4,53 GHz     |
| 2       | Model:              | VMware7,1                                   | Used: 57 MHz                         | Capacity: 4.59 GHz |
| 100     | Processor Type:     | Intel(R) Xeon(R) D-2146NT CPU @ 2.30GHz     | a second second second second second |                    |
|         | Logical Processors: | 2                                           | Memory                               | Free: 6.72 GB      |
|         | NICs:               | 3                                           | Used 1.27 GB                         | Capacity: 8 GB     |
|         | Virtual Machines;   | 6                                           | Storage                              | Free: 35.93 G8     |
|         | State:              | Connected                                   |                                      |                    |
|         | Uptime:             | 3 days                                      | Used: 38.2 G8                        | Capacity: 74.12 GB |

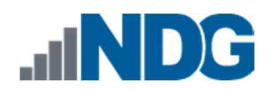

12. Expand the Hardware and Configuration panes to view the host's information regarding the CPU, Memory, Network, Storage, and Image Profile.

| sa-esxi-01.vclas         | S.IOCAI                 | Resource Pools Datastores | Networks Updates             |
|--------------------------|-------------------------|---------------------------|------------------------------|
| Hardware                 |                         | Configuration             |                              |
| Manufacturer             | VMware, Inc.            | Image Profile             | ESXI-7.0.0-15843807-standard |
| Model                    | VMware7.1               | vSphere HA State          | 2 N/A                        |
| > CPU                    | 2 CPUs x 2.3 GHz        | > Fault Tolerance         | Unsupported                  |
| Memory                   | 1.27 GB / 8 GB          | (Legacy)                  |                              |
| > Virtual Flash Resource | 0 B / 0 B               | > Fault Tolerance         | Unsupported                  |
| > Networking             | sa-esxi-01.netlab.local | > EVC Mode                | Disabled                     |
| > Storage                | 4 Datastore(s)          |                           |                              |

13. In the navigator pane, click on 172.20.10.94 to return to the top of the navigation tree.

| đ                | Ø              | 8          | <u>.</u> |  |  |  |
|------------------|----------------|------------|----------|--|--|--|
| ~ 🗗 172.         | 20:10.94       |            | )        |  |  |  |
| ~ 🖻 D            | 🗸 📑 Datacenter |            |          |  |  |  |
| [[]] Lab Cluster |                |            |          |  |  |  |
| ~ [              | sa-esxi        | -01.vclass | local    |  |  |  |

Please

Note

For this lab, you will notice that the IP address of VCSA is being utilized in the navigator pane within the vSphere Client. When you log on to VCSA via Firefox, you will use the FQDN of sa-vcsa.vclass.local.

14. Click in the Search in all environments text box located at the top of the page and type datastore. From the search results, click datastore 1.

| vm vSphere Client Me                                                                                                    | nu 🗸 🔍        | daïastore                                                               | ⊗   ⊋~ | C    | <u>к</u> |
|----------------------------------------------------------------------------------------------------|---------------|-------------------------------------------------------------------------|--------|------|----------|
| <ul> <li>□</li> <li>□</li></ul> | <b>172.</b> C | Search for "datastore" (2 results , including 2 Datastores) datastore 2 |        | ters | N        |
| <ul> <li>Datacenter</li> <li>Lab Cluster</li> <li>sa-esxi-01.vclass.local</li> </ul>                                                                                                    |               | datastore 1                                                             |        |      |          |

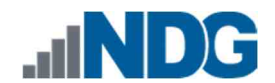

15. In the main workspace, view the Summary tab for datastore 1. Notice, in the topright corner, how much storage space is available for live performance data. Review the datastore details in the Details pane.

| uninaly Monitor ee                                           | nfigure Permissions Files Hosts V | Ms |                   |                 |            |
|--------------------------------------------------------------|-----------------------------------|----|-------------------|-----------------|------------|
| Type: VMFS                                                   | 6                                 |    |                   | Storage         | Free: 9.75 |
| URL: ds:///vmfs/volumes/5f0373db-a856e3c8-2e00-00505682f408/ |                                   |    | Used: 5 GB        | Capacity: 14.75 |            |
|                                                              |                                   |    |                   |                 | Refre      |
|                                                              |                                   |    |                   |                 |            |
| letails                                                      |                                   |    | Related Objects   |                 | ^          |
| Location                                                     | ds:///vmfs/volumes/5f0373db-      |    | None              |                 |            |
|                                                              | a856e3c8-2e00-00505682f408/       |    |                   |                 |            |
| Туре                                                         | VMES 6                            |    |                   |                 |            |
| Hosts                                                        | 1                                 |    | Custom Attributes |                 | ~          |
| Virtual machines                                             | 3                                 |    | Attribute         | Value           |            |
| a fail a card a strange a sear                               | 0                                 |    |                   |                 |            |

16. To identify the vSphere Client version, click on the Help button located at the top of the page and click About VMware vSphere.

| C @~                        |
|-----------------------------|
| Help<br>vSphere Help Videos |
| About VMware vSphere        |
| VMware Cloud                |

17. In the new pop-up window, notice the version of the vSphere Client. Click X to close the window.

| VMware® vSphere®                             | vSphere Client version 7.0.0.10100                                                          | $\times$ |
|----------------------------------------------|---------------------------------------------------------------------------------------------|----------|
| Copyright © 1998-2020 VMware, Inc. All rig   | ghts reserved. This product is protected by copyright and intellectual property laws in the |          |
| United States and other countries as well a  | is by international treaties. VMware products are covered by one or more patents listed at  |          |
| http://www.vmware.com/go/patents.            |                                                                                             |          |
| VMware, the VMware "boxes" logo and de       | sign, Virtual SMP and vMotion are registered trademarks or trademarks of VMware, Inc. in    |          |
| the United States and/or other jurisdiction: | s. All other marks and names mentioned herein may be trademarks of their respective         |          |
| companies.                                   |                                                                                             |          |

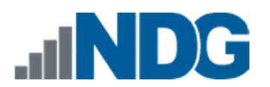

18. To change the theme for the vSphere Client UI, click on the username, sysadmin@vclass.local, located at the top of the page and click on Switch Theme.

| ⑦ ✓ sysadmin@vclass.tocal ✓ |
|-----------------------------|
| Change Password             |
| My Preferences              |
| Switch Theme                |
| Logout                      |

19. Notice the theme colors changed to a dark mode. Leave Mozilla Firefox open and continue to the next task.

| ← → C                                                         | a-vcsa. <b>vclass.local</b> /ui/app/datast |                                                        | e5958-6: 🖾 👉 🕅 1               | 00%  + e <sup>n</sup>           | IN II © ∞ Ξ                                  |
|---------------------------------------------------------------|--------------------------------------------|--------------------------------------------------------|--------------------------------|---------------------------------|----------------------------------------------|
| vSphere Client plugin                                         | is (including VMware and Part              | ner plugins) are still being upgraded to the new d     | ark theme. Expect some plugins | a to exhibit visual inconsisten | icles. X                                     |
| vm vSphere Client M                                           | enu 🗸 🛛 🔍 datastore                        |                                                        | C                              | ⊙ ∽ sysadmin@vcla               | isslocal 🗸 🔛 🖨                               |
| ☐ <b>2</b> <u>9</u> <u>9</u><br>∨ <mark>2</mark> 172.20.10.94 | datastore 1     Summary Monitor            | ACTIONS Y<br>Configure Permissions Files Hos           | sts VMs                        |                                 |                                              |
|                                                               | URL V                                      | VMFS 6<br>ds:///vmfs/volumes/510373db-a856e3c8-2e00-00 | 05056821408/                   | Storage<br>Used: 14.73 GB       | Free: 22 MB<br>Capacity: 14 75 GB<br>Refresh |
| S NFS-1                                                       | Details                                    | ds:///vmfs/volumes/5f0373db-                           | Related Objects                |                                 |                                              |
|                                                               |                                            | a856e3c8-2e00-00505682f408/                            | Custom Attributes              |                                 |                                              |
|                                                               |                                            | VMFS 6                                                 | Attribute                      | Value                           |                                              |
|                                                               |                                            |                                                        |                                |                                 |                                              |
|                                                               | Virtual machines                           |                                                        |                                |                                 |                                              |
|                                                               | VM templates                               |                                                        |                                |                                 |                                              |
| Recent Tasks Alarms                                           |                                            |                                                        |                                |                                 | *                                            |

Please Note Observe the note that is shown when switching to dark mode. vSphere Client plugins (including VMware and Partner plugins) are still being upgraded to the new dark theme. Expect some plugins to exhibit visual inconsistencies.

Depending on the plugin you are utilizing within your environment, you may experience visual errors. To fix the visual errors, you may need to switch back to the default theme.

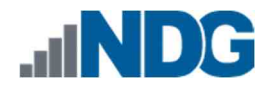

#### 2 Log In to an ESXi host via the VMware Host Client

In this task, you will log in to the sa-esxi-01 host and view the UI layout while using the vSphere Host Client.

1. Launch a new tab in Mozilla Firefox.

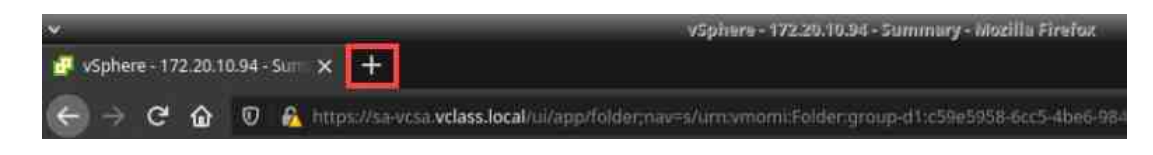

2. On the new tab in the Mozilla Firefox web browser, you will access sa-esxi-01 in the address bar, type https: //172. 20. 10. 51 and click Enter.

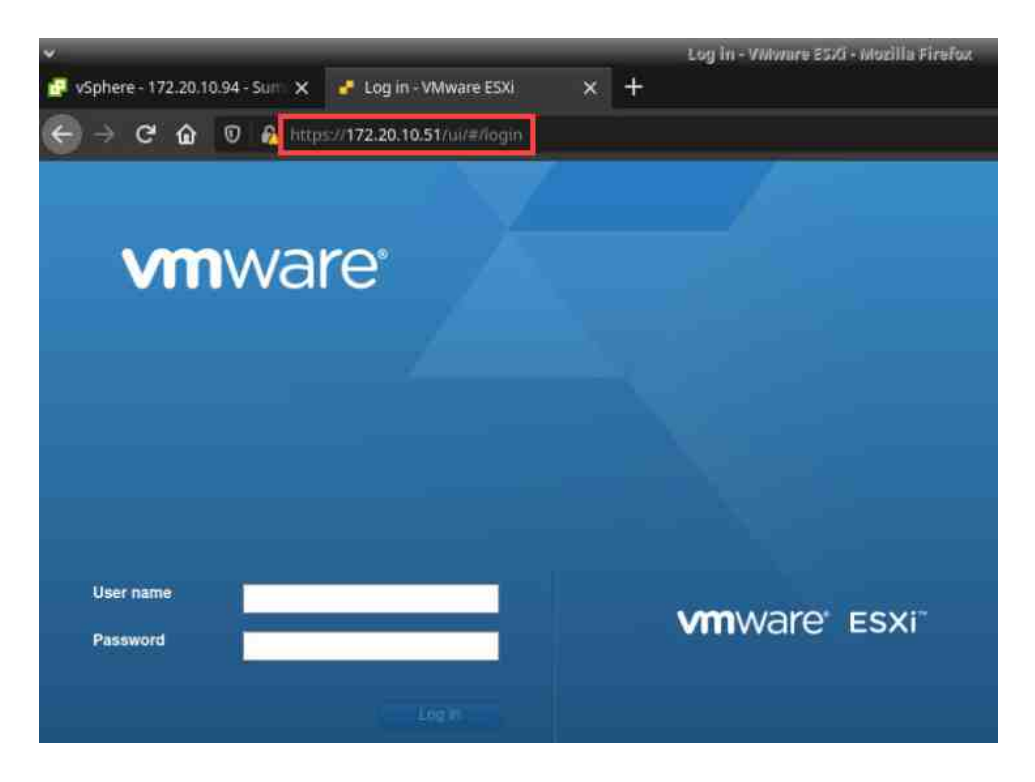

3. In the Username field, type root and in the Password text field, type Train1ng\$. Click on Log in.

| User name | root   | MONARO' ESVI  |  |  |
|-----------|--------|---------------|--|--|
| Password  |        | VIIIWale Esti |  |  |
|           | Log in |               |  |  |

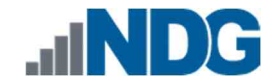

4. The VMware Host Client opens directly with the host selected. You will also notice that there is a Navigator pane available for you to view specific information about the host. The CPU, Memory, and Storage information is available as it was in vCenter Server. Lastly, notice the message stating, "This host is being managed by vCenter Server. Actions may be performed automatically by vCenter Server without your knowledge". This message is advising that the host is active on vCenter Server and there may be automated actions being performed outside of the VMware Host Client view.

| ~                                                                                                    |                                                                                                    | sa-esxi-01.neclab.local - VMware ESXi - Mozilla                                                                                                    | Firefox                         |                                                                                                    | * >  |  |  |
|----------------------------------------------------------------------------------------------------|----------------------------------------------------------------------------------------------------|----------------------------------------------------------------------------------------------------|---------------------------------|----------------------------------------------------------------------------------------------------|------|--|--|
| 🦉 vSphere - datastore 1 - Summ 🗙 🤞 sa-esxi-01.netlab.local - WMw 🗙 🕇                                      |                                                                                                    |                                                                                                    |                                 |                                                                                                    |      |  |  |
| ← → C û 🛛 🔒 https:/                                                                                       | // <b>172.20.10.51/</b> ui/#/host                                                                     |                                                                                                    |                                 | ☺☆- 100% +∠* ॥\⊡ @ ∞ 🕯                                                                                                    | !≡   |  |  |
| vmware <sup>,</sup> ESXi <sup>-</sup>                                                                     |                                                                                                    | E                                                                                                    |                                 | root@172.20.10.51 ▼   Help ▼   Q Search                                                                                                    | •    |  |  |
| Navigator                                                                                                 | sa-esxi-01.netlab.local                                                                               |                                                                                                    |                                 |                                                                                                    |      |  |  |
| Itost       Manage       Monitor       • Oritrus Machines       • Storage       • Storage       • Storage | Manage with vCenter Server     Sae-Exk-01.net(     Version:     Ustme:     This host is being managed | Create Register VM   De Shut down De Reboot   C Refresh   De Actions b.b.Cocal 7.0 0 fbade 155435077 Normal (consorted to vCenter Server at 172.20.10.94) 0.01 days by VCenter Server. Actions may be performed automatically by vCenter Server witho | ut your knowledge. 🎲 Actions    | CPJ         FREE 45 GHz           USED 122 MHz         CAPACITY 45 GHz           MEMORY         FREE 45 GHz           MEMORY         FREE 45 GHz           USED 117 GB         CAPACITY 64 GHz           MEMORY         FREE 45 GHz           USED 1166 GB         CAPACITY 64 GHz |      |  |  |
|                                                                                                    | Handunan                                                                                              |                                                                                                    | Configuration                   |                                                                                                    |      |  |  |
|                                                                                                    | + Hardware                                                                                            | Vithuren Inn                                                                                                    | + Configuration                 | COVI 7.0.0.15042907 standard (Vilkeare Jos.)                                                                                                    | - 11 |  |  |
|                                                                                                    | Madal                                                                                                 | Vitware, inc.                                                                                                    | uCohere LIA state               | ESAP7.0.0-10043007-Statistical (Viviviale, IIIC.)                                                                                                    | - 11 |  |  |
|                                                                                                    |                                                                                                    | 2 CPLIe v Intel/P) Yeen/P) D-2146NT CPLL@ 2 20GHz                                                                                                    | vopriere FIA state              | Supported                                                                                                    |      |  |  |
|                                                                                                    | W Momany                                                                                              | 2 CPUs x Intel(H) Xeon(H) U-2146NT CPU @ 2.30GHz Supported                                                                                                    |                                 | Supported                                                                                                    | - 11 |  |  |
|                                                                                                    | A Menory                                                                                              | 08/08                                                                                                    | - System Information            |                                                                                                    | 1    |  |  |
|                                                                                                    | P Martinet                                                                                            |                                                                                                    | Date/time on host               | Friday, July 31, 2020, 23:39:41 UTC                                                                                                    |      |  |  |
|                                                                                                    | Virtual flash                                                                                         | 0 B used, 0 B capacity                                                                                                    | Install date                    | Monday, July 06, 2020, 17:50:37 UTC                                                                                                    |      |  |  |
|                                                                                                    | ✓ Metworking                                                                                          |                                                                                                    | Asset tag                       | No Asset Tag                                                                                                    |      |  |  |
|                                                                                                    | Hostname                                                                                              | sa-esxi-01.netiab.local                                                                                                    | Serial number                   | VMware-42 19 fa 0c 19 51 ae 01-60 ba 07 dd 1a 90 bb bf                                                                                                    |      |  |  |
|                                                                                                    | IP addresses                                                                                          | 1. vmk0: 172.20.10.51                                                                                                    | BIOS version                    | VMW71.00V.0.B64.1607292324                                                                                                    |      |  |  |
|                                                                                                    | DNS servers                                                                                           | 1. 172.20.10.10<br>2. 172.20.11.10                                                                                                    | BIOS release date               | Thursday, July 28, 2016, 20:00:00 -0400                                                                                                    |      |  |  |
|                                                                                                    | Default gateway                                                                                       | 172.20.10.10                                                                                                    | - Performance summary last hour | r                                                                                                    |      |  |  |
|                                                                                                    | ID-0                                                                                                  | 15                                                                                                    |                                 |                                                                                                    | _    |  |  |
|                                                                                                    | Recent tasks                                                                                          |                                                                                                    |                                 |                                                                                                    |      |  |  |
|                                                                                                    | Task                                                                                                  | V Target V Initiator V Queued                                                                                                    | <ul> <li>Started</li> </ul>     | ✓ Result ▲ ✓ Completed ▼                                                                                                    | ~    |  |  |
|                                                                                                    | Auto Start Power On                                                                                   | sa-easi 40 metabolocal root 07312000 r                                                                                                    | 93129 07312880 193129           | Completed successfully 0731.0000 19:31:29                                                                                                    |      |  |  |

Please You will install, configure, and manage an ESXi host in a later lab.

5. The lab is now complete; you may end your reservation.